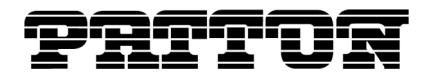

# **Application Note**

### Configuring the IPLink<sup>™</sup> Dual WAN Port Router for E1 Drop-&-Insert

### Applies to the following products

• IPLink<sup>™</sup> Model 2620/KK

## **Application Overview**

This application note describes the configuration of the drop-&-insert feature in the Patton Model 2620/KK. As shown in figure 1, the 2620/KK connects to the Central Office through E1 WAN port 1 and to the PBX through E1 WAN port 2. WAN port 2 is configured to carry all the voice traffic to a PBX. The voice bandwidth comes from WAN port 1. The remaining bandwidth of WAN port 1 "drops" into the router for IP routing or Ethernet bridging.

Since WAN port 2 bears the voice channels, it must communicate the signaling on time slot 16 from the Central Office.

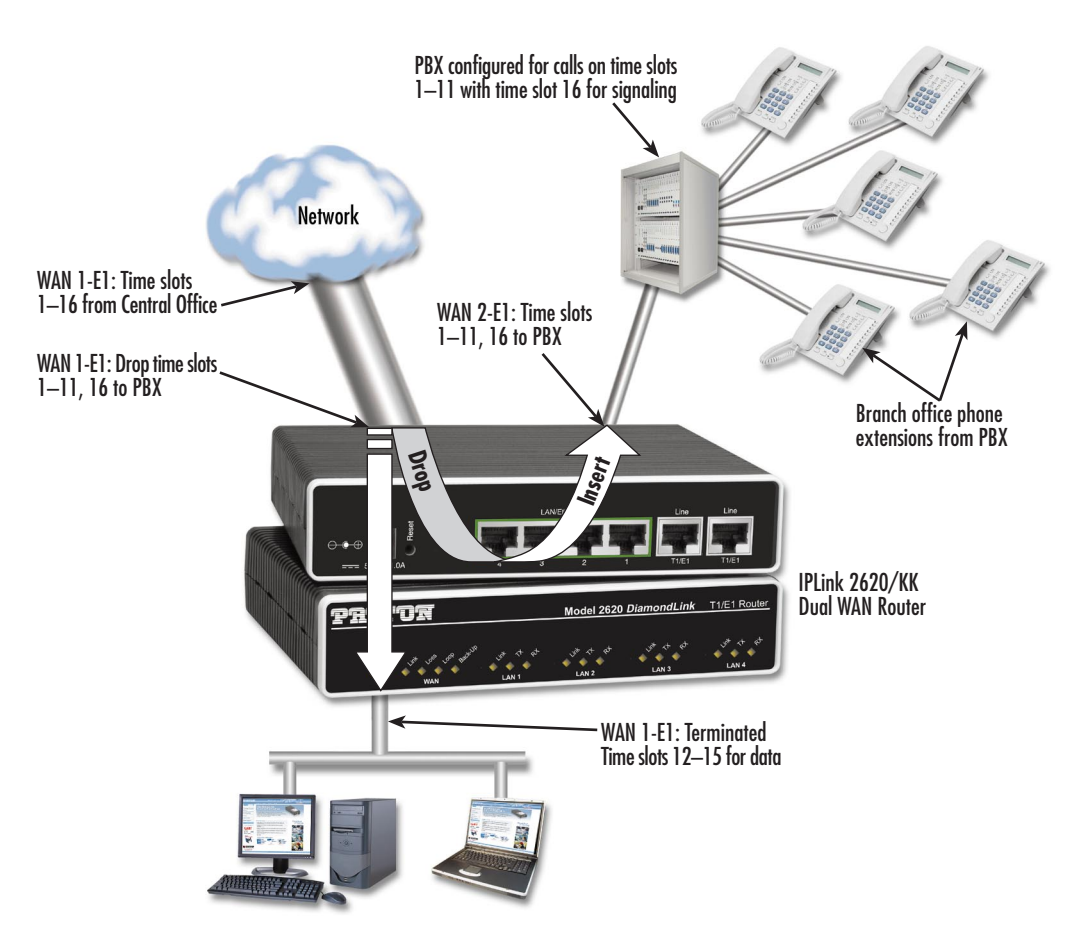

Figure 1. Drop-&-insert application

# The mapping diagram & worksheet

The PBX, appearing at the bottom of figure 2 uses time slots 1–11 from the E1. The network design in this application calls for 11 outgoing phone lines. The telephone company (PTT) has allocated time slots 1–11 for the phone calls. In an E1 environment time slot 16 is responsible for carrying the signaling traffic for bit-oriented signaling (R2) or message-oriented signaling (ISDN). Therefore, time slot 16 must be mapped from the telco to the PBX. The 11 time slots for the voice communication are highlighted in yellow in figure 2. The mapping is represented by the arrows from the Central Office to WAN port 1 through WAN port 2 and to the PBX.

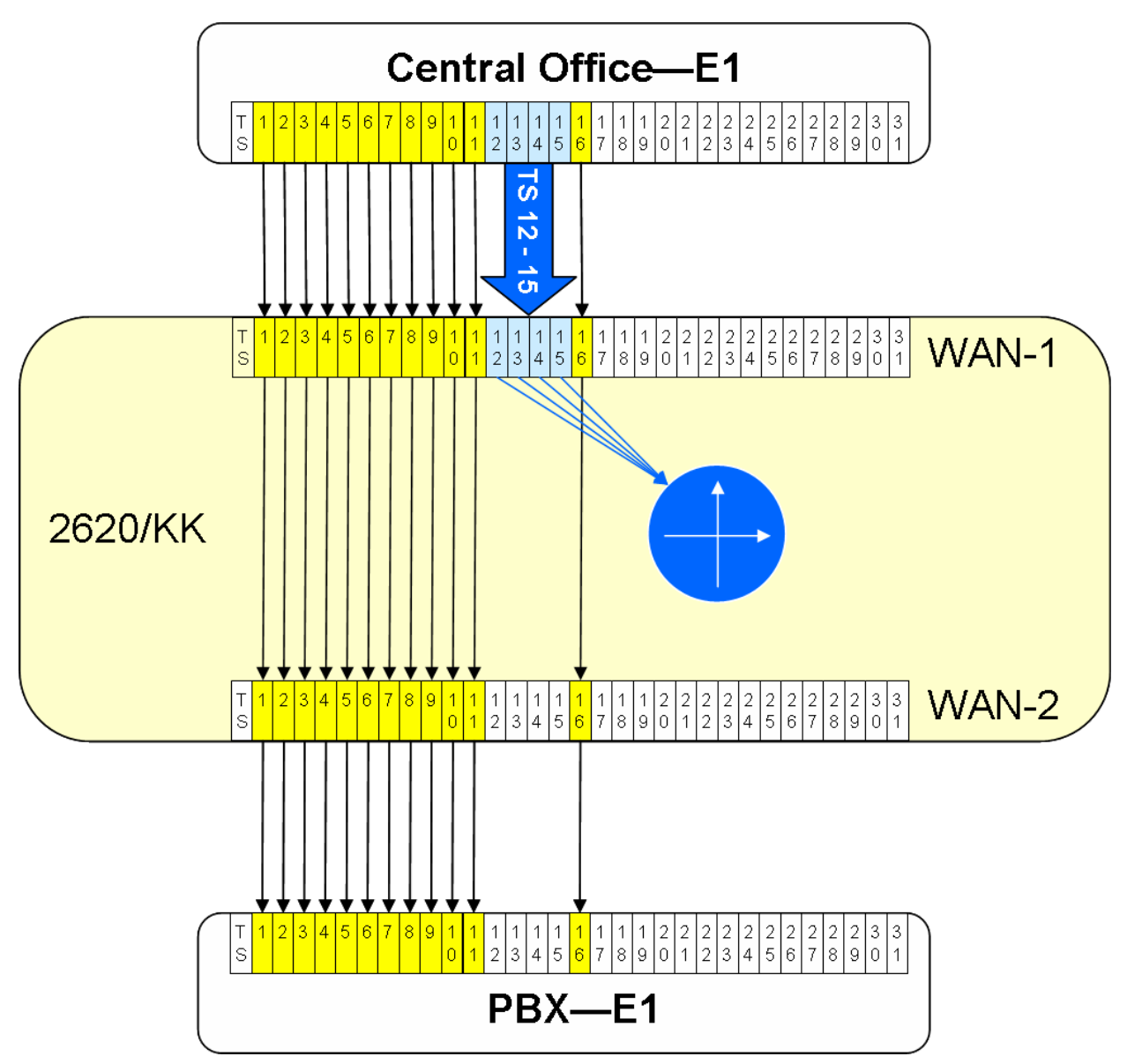

Figure 2. Time slot diagram for drop-&-insert application

The bandwidth for network communication has been set for 256 kbps. Time slots 12–15 on the telco's E1 are provisioned for network communication and are terminated inside the 2620/KK IPLink. These time slots in figure 2 are highlighted by a grayish blue color in both the CO's and WAN port 1's E1.

Time slots 17–31 are unused by the branch office from the telco's E1. All unused time slots are shown in white. At this point, we can fill out the drop-&-insert worksheet (see table 1).

|                | BW<br>(kbps) | # of TS<br>for Phone<br>Calls | # of TS<br>for<br>Signaling | Total # of<br>Time<br>Slots | Signaling<br>Time Slot<br># | Time Slot<br>#'s | WAN Port       |
|----------------|--------------|-------------------------------|-----------------------------|-----------------------------|-----------------------------|------------------|----------------|
| Phone (Drop)   |              | 11                            | 1                           | = 12                        | #16                         |                  | 1              |
| Phone (Insert) |              | 11                            | 1                           | = 12                        | #16                         |                  | 2              |
| Network access | 256          | N/A                           | N/A                         | 4                           | N/A                         |                  | Only port<br>1 |

Table 1. Drop-&-insert worksheet—initial information

The steps for completing the table follow. Fill in the cells of the table which do not have **bold** text (the empty cells).

- Here is what we want in the design for this branch office. In other words, this is information required before filling out the table. (Refer to table 1.)
  - Eleven (11) phone lines connected from the CO to the PBX.
  - Time slot 16 must be used in WAN 1 and 2 ports for the phone call signaling.
  - Total number of time slots for phone lines is 12 (11 phone lines + 1 for signaling).
  - Network bandwidth of 256 kbps (determined by the network manager for Internet access). (256 kbps / 64 kbps = 4 time slots)

The next step is to assign specific time slots in the two E1 WAN ports. We use the information listed above. (Refer to table 2 for completed information.)

- Bandwidth for the phone connections
  - 12 time slots for the phone connections.
  - $12 \ge 64$  kbps per time slot = 768 kbps.
  - WAN Port 1 time slots #1–11 (Assigned by the Telco/PTT).
  - Signaling time slot #16 (always required for signaling on an E1) = 64 kbps.
  - We will select WAN Port 2 time slots #1-11 and #16 for the phone calls and signaling, respectively.
  - Check the drop-&-insert bandwidths for phone. They must be equal.

|                | BW<br>(kbps) | # of TS<br>for Phone<br>Calls | # of TS<br>for<br>Signaling | Total # of<br>Time<br>Slots | Signaling<br>Time Slot<br># | Time Slot<br>#'s | WAN Port |
|----------------|--------------|-------------------------------|-----------------------------|-----------------------------|-----------------------------|------------------|----------|
| Phone (Drop)   | 768          | 11                            | 1                           | 12                          | #16                         | #1–11,16         | 1        |
| Phone (Insert) | 768          | 11                            | 1                           | 12                          | #16                         | #1–11,16         | 2        |
| Network access | 256          | N/A                           | N/A                         | 4                           | N/A                         | 12–15            | Only 1   |

Table 2. Drop-&-Insert worksheet—completed information

- Network data access
  - Bandwidth is 256 kbps and is provided by the Telco/PTT on time slots 12–15 on WAN Port #1.
  - Since these time slots are terminated on the router, they are not used in WAN Port #2.

- WAN Ports 1 & 2. Now we combine and choose only the data required to configure the E1 ports and the drop-&-insert function.
  - WAN Port #1. All time slots needed for both phone calls and network access are TS #1–11, 16 and TS #12–15, respectively. *This means TS#1–16 must be activated*.
  - WAN Port #2. We only need to activate the time slots for the phone calls. From row 2 of table 2, *activate time slots #1–11 and #16*.
- Drop-&-Insert.
  - The only required information for configuration is which time slots are used for Drop (WAN Port #1) and which for Insert (WAN Port #2). In the columns **Phone (Drop)** and **Phone (Insert)**, the column **Time Slot #'s** already has the information. (Refer to table 2.)

At this point, we have all the information for configuration. Refer to the last two primary bullets and table 2.

## Configuration steps for the 2620/KK IPLink router

Do the following to finish configuring the drop-&-insert application.

- 1. Configure WAN ports.
  - Configure WAN port #1. Activate the correct time slots.
  - Configure WAN port #2. Activate the correct time slots.
- 2. Configure the drop-&-insert time slots for WAN ports 1 and 2.
- 3. Configure the WAN connection service.

| Pz                | Patton Home Page                                                                                                    | T1/E1 (                                                                                      | Configuration:                                                                                                    |  |  |  |  |
|-------------------|----------------------------------------------------------------------------------------------------|----------------------------------------------------------------------------------------------|----------------------------------------------------------------------------------------------------|--|--|--|--|
| NME               |                                                                                                    | Configuration Options                                                                        |                                                                                                    |  |  |  |  |
| 2620 CONFIGURATIO | <ul> <li>Home</li> <li>System Status</li> <li>System Configuration</li> <li>Services Configuration</li> <li>Ethernet Switch</li> <li>WAN Port1</li> <li>Status<br/>Configuration</li> </ul> | Time Slot Select:<br>Line Options<br>Code Sel<br>Line Build Out<br>FDL Mode<br>Clocking Mode | Image: Transmission of the second state in the second state in the se |  |  |  |  |
|                   | <ul> <li>WAN Port2</li> <li>Drop And Insert</li> </ul>                                                                                                    | Power Down<br>Configure and Acti                                                             | Normal vate                                                                                                    |  |  |  |  |

Figure 3. WAN Port #1-E1 configuration

## **Configure the WAN ports**

The time slots for both E1 WAN ports must be configured prior to the Drop-&-Insert configuration. If it was not correctly done, you will see a message declaring why it is an invalid configuration.

Configure the E1 of WAN port #1 as follows. (Refer to figure 3.)

- Time Slot Select: 1–16
- Line Options: Channelized E1 (G.703/G.704)
- Code Sel: HDB3 or AMI. Most telco switches use HDB3.
- Line Build Out:
  - 120 Ohm if using twisted pair E1 connection
  - 75 Ohm if using dual coax E1 connection
- *Clocking Mode*: Typically the telco is the clock source, so select Receive Clock.
- *Power Down*: Normal to activate the E1 port.

Click the **Configure and Activate** button to save the settings in volatile memory. The effect in the 2620 is immediate.

| P          | <u>Patton Home Page</u>                                              | WAN2 Port Configuration:         |                              |                        |  |  |  |
|------------|----------------------------------------------------------------------|----------------------------------|------------------------------|------------------------|--|--|--|
| N MEI      | NME                                                                  | Configuration Options            |                              |                        |  |  |  |
| <b>VIO</b> | Hanna                                                                | Time Slot Select:                | 1-11,16                      | Payload Rate: 768K(12) |  |  |  |
| GUR/       | <ul> <li><u>Frome</u></li> <li><u>System Status</u></li> </ul>       | Line Options                     | Channelized E1 (G.703/G.704) |                        |  |  |  |
| FIC        | System Configuration                                                 | Code Sel                         | HDB3 💌                       |                        |  |  |  |
| NO.        | Services Configuration                                               | Line Build Out                   | 120 Ohm 💌                    |                        |  |  |  |
| 620 C      | <ul> <li><u>Ethernet Switch</u></li> <li><u>WAN Port1</u></li> </ul> | FDL Mode                         | Fdl-none 💌                   |                        |  |  |  |
| 6          | ▼ WAN Port2                                                          | Idle Codes                       | Enabled 💌                    |                        |  |  |  |
|            | <u>Status</u><br><u>Configuration</u>                                | Power Down<br>Configure and Acti | Normal 💌                     | -                      |  |  |  |

Figure 4. WAN port #2-E1 configuration

Configure the E1 of WAN port #2 as follows. (Refer to figure 4.)

- *Time Slot Select*: 1–11, 16
- Line Options: Channelized E1 (G.703/G.704)
- Code Sel: HDB3 or AMI. Most telco switches use HDB3.
- Line Build Out:
  - 120 Ohm if using twisted pair E1 connection
  - 75 Ohm if using dual coax E1 connection
- There is no clocking mode for WAN Port #2 because it synchronizes with WAN Port #1.
- Power Down: Normal to activate the E1 port.

Click the **Configure and Activate** button to save the settings in volatile memory. The effect in the 2620 is immediate.

## Configure the drop-&-insert time slots for the WAN ports

Referring to figure 2, configure the drop-&-insert time slots as shown in figure 5.

• WAN1 TimeSlot DROP: enter 1–11, 16

• WAN2 TimeSlot DROP: enter 1–11, 16

Click on the Configure button to save the configuration in volatile memory.

The drop-&-insert application is now configured.

| R                  | Patton Home Page                                                                                                    | Drop and Insert                                                              |                                                                   |                                                                                  |                                            |  |
|--------------------|----------------------------------------------------------------------------------------------------|------------------------------------------------------------------------------|-------------------------------------------------------------------|----------------------------------------------------------------------------------|--------------------------------------------|--|
| N ME               |                                                                                                    | Timeslot                                                                     | t Status                                                          |                                                                                  |                                            |  |
| 2620 CONFIGURATION | <ul> <li>Home</li> <li>System Status</li> <li>System Configuration</li> <li>Services Configuration</li> <li>Ethernet Switch</li> <li>WAN Port1</li> <li>WAN Port2</li> <li>Drop And Insert</li> </ul> | Port<br>WAN 1<br>WAN 2<br>WAN1 Drop<br>WAN2 Insert<br>WAN1 HDLC<br>WAN2 HDLC | Active Timeslot<br>1-16<br>1-11,16<br>0<br>0<br>N/A<br>N/A<br>N/A | Payload Rate<br>1024K(16)<br>768K(12)<br>0K(0)<br>0K(0)<br>1024K(16)<br>768K(12) |                                            |  |
|                    |                                                                                                    | WAN1 TimeSI<br>WAN2 TimeSI<br>Configure                                      | ot DROP: 1-1<br>ot INSERT: 1-1                                    | 1,16                                                                             | Payload Rate: 0K(0)<br>Payload Rate: 0K(0) |  |

Figure 5. Configuration of Drop-and-Insert timeslots

Click on Status under Drop And Insert in the Configuration Menu to see the actual configuration.

**Note** WAN 1 has a total bandwidth of 1024 kbps and WAN 2's total bandwidth is 768 kbps. The difference between these two bandwidths is 256 kbps which is the bandwidth of the network access connection.

| Drop and Insert |                 |              |  |  |  |  |
|-----------------|-----------------|--------------|--|--|--|--|
| Γimeslot Status |                 |              |  |  |  |  |
| Port            | Active Timeslot | Payload Rate |  |  |  |  |
| WAN 1           | 1-16            | 1024K(16)    |  |  |  |  |
| WAN 2           | 1-11,16         | 768K(12)     |  |  |  |  |
| WAN1 Drop       | 1-11,16         | 768K(12)     |  |  |  |  |
| WAN2 Insert     | 1-11,16         | 768K(12)     |  |  |  |  |
| WAN1 HDLC       | N/A             | 256K(4)      |  |  |  |  |
| WAN2 HDLC       | N/A             | 0K(0)        |  |  |  |  |

Figure 6. Status of configured drop-&-insert timeslots

Notice in figure 6 that the *WAN1 HDLC Active Timeslots* is *N/A*. It is necessary to configure the WAN connection and establish a connection. Then the active timeslot cell in the table will show the allocated time slots as configured. Refer to the next section for WAN connection services.

## **Configure the WAN connection service**

For the network access connection to work, the last essential step in configuration is the WAN connection service. Select either PPP or Frame Relay. Both of these layer two protocols can be configured for bridge or routed operation. Refer to other documentation for the Model 2620 IPLink for these configurations.

#### Last but not least

Do not forget to save the configuration in non-volatile (persistent) memory. Click the *Save* hyperlink under the *System Configuration* menu item, then click the **Save** button (see figure 7) to confirm that you want to save the configuration.

| Patton Home Page                                                                | Save configuration                                      |
|---------------------------------------------------------------------------------|---------------------------------------------------------|
| • Home                                                                          | Confirm Save                                            |
| <ul> <li><u>System Status</u></li> <li>▼ <u>System Configuration</u></li> </ul> | Please confirm that you wish to save the configuration. |
| <u>Authentication</u><br><u>Alarm</u><br><u>Remote Access</u><br><u>Update</u>  | Save Copyright (c)                                      |
| Save                                                                            |                                                         |

Figure 7. Save the configuration in non-volatile memory

# Appendix A Drop-and-insert worksheet

Table 3 is for your use when configuring the drop-&-insert application. Print this page to do your calculations.

|                | Bandwidth | #of Time<br>Slots for<br>Phone<br>Calls | Total #of<br>Time Slots | Signaling<br>Time Slot | Time Slot #'s | WAN Port       |
|----------------|-----------|-----------------------------------------|-------------------------|------------------------|---------------|----------------|
| Phone (Drop)   |           |                                         |                         | #16                    |               | 1              |
| Phone (Insert) |           |                                         |                         | #16                    |               | 2              |
| Network access |           | n/a                                     |                         | n/a                    |               | Only<br>port 1 |

Table 3. Drop-and-insert worksheet

## **Contacting Patton**

If you have any additional questions please feel free to contact Patton's Technical Support:

- E-mail support—e-mail sent to support@patton.com will be answered within 1 business day
- Telephone support—standard telephone support is available five days a week—from 8:00 am to 5:00 pm EST (1300 to 2200 UTC)—by calling +1 (301) 975-1007

#### **Limitation of Liability**

Information in this document is subject to change without notice and does not represent a commitment on the part of Patton Electronics Company (Patton). Under no circumstance, including Patton's negligence, shall Patton be liable for any incidental, special, or consequential damages, including lost profits, that result from the use or inability to use the product or related documentation, even if Patton has been advised of the possibility of such damage. Some jurisdictions do not allow the limitation or exclusion of liability for incidental or consequential damages, so the above may not apply to you. In no event shall Patton's total liability to you for damages, losses, and causes of action exceed the amount paid by you for the Patton product.

#### Last Updated

December 14, 2005 4:22 pm

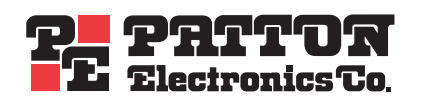

7622 Rickenbacker Drive Gaithersburg, MD 20879 Tel: +1 301.975.1000 Fax: +1 301.869.9293